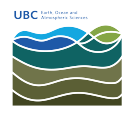

Knowledgebase > Print > How to print from USB or scan to USB from the new Ricoh printers in EOSM and ESB

## How to print from USB or scan to USB from the new Ricoh printers in EOSM and ESB

Vincent Wu - 2025-04-30 - Print

- USB flash memory devices and SD cards are supported for direct printing. However, certain types of USB flash memory devices and SD cards cannot be used. Only FAT32 is supported.
- The machine cannot print a document over 1 GB.
- You can select up to 100 files within 1 GB total.
- Office files such as Word and Excel are NOT supported.

File formats supported:

| File format | Details                                                                          |
|-------------|----------------------------------------------------------------------------------|
| JPEG files  | Exif version 1.0 or later                                                        |
| TIFF files  | Uncompressed TIFF files<br>TIFF files compressed using the MH, MR, or MMR method |
| PDF files   | PDF version 1.7 (Acrobat 8.0 compatible) or $earlier^{*1}$                       |
| XPS files   | Possible for all XPS files                                                       |

- 1. Plug in your USB on the left side of the screen.
- Login by tapping your UBC card or entering your EOAS credentials. You will need to associate your UBC card to your EOAS account to tap your card, <u>see steps 1 and 2</u> <u>here.</u>
- 3. Tap on device functions

|    |                               |                                                  | <u>e</u>                                |                   | C       |
|----|-------------------------------|--------------------------------------------------|-----------------------------------------|-------------------|---------|
|    | UBC EOAS                      |                                                  |                                         | Vincent Wu        | Log out |
|    | You have 2 print jobs pending |                                                  |                                         |                   |         |
|    | Print release                 | se                                               | Device functions                        | Scan              |         |
| 4  | Check Status                  | ul 08 2024<br>1:35 AM                            |                                         | 8 😡               | Stop    |
|    | Select the working y          |                                                  | င္ရြှင္ Cannot operate th               | e machine now 🔺 ? |         |
|    | UBC EOAS                      | Select account                                   |                                         | Vincent Wu        | Log out |
|    | Q Search accounts             |                                                  |                                         |                   |         |
|    | COMP/PM005081\Comp S          | Staff                                            |                                         |                   | >       |
|    | Choole Ctotus                 | ul 08 2024                                       |                                         |                   | Chan    |
| 5. | Select 'use device fu         | 1:35 AM                                          |                                         | 8 8               | SLOP    |
|    |                               |                                                  | <u>E</u> ,                              |                   |         |
|    | UBC EOAS                      | Access approve                                   | ed                                      | Vincent Wu        | Log out |
|    |                               | Account<br>COMP/PM005<br>Balance<br>Unrestricted | 5081\Comp Staff<br>Use device functions | 5                 |         |
|    | Check Status                  | ul. 08 2024 <b>&lt;</b><br>1 : 36 AM             |                                         | 8 🥺               | Stop    |

6. Tap 'Print/Scan (Memory Storage Device)

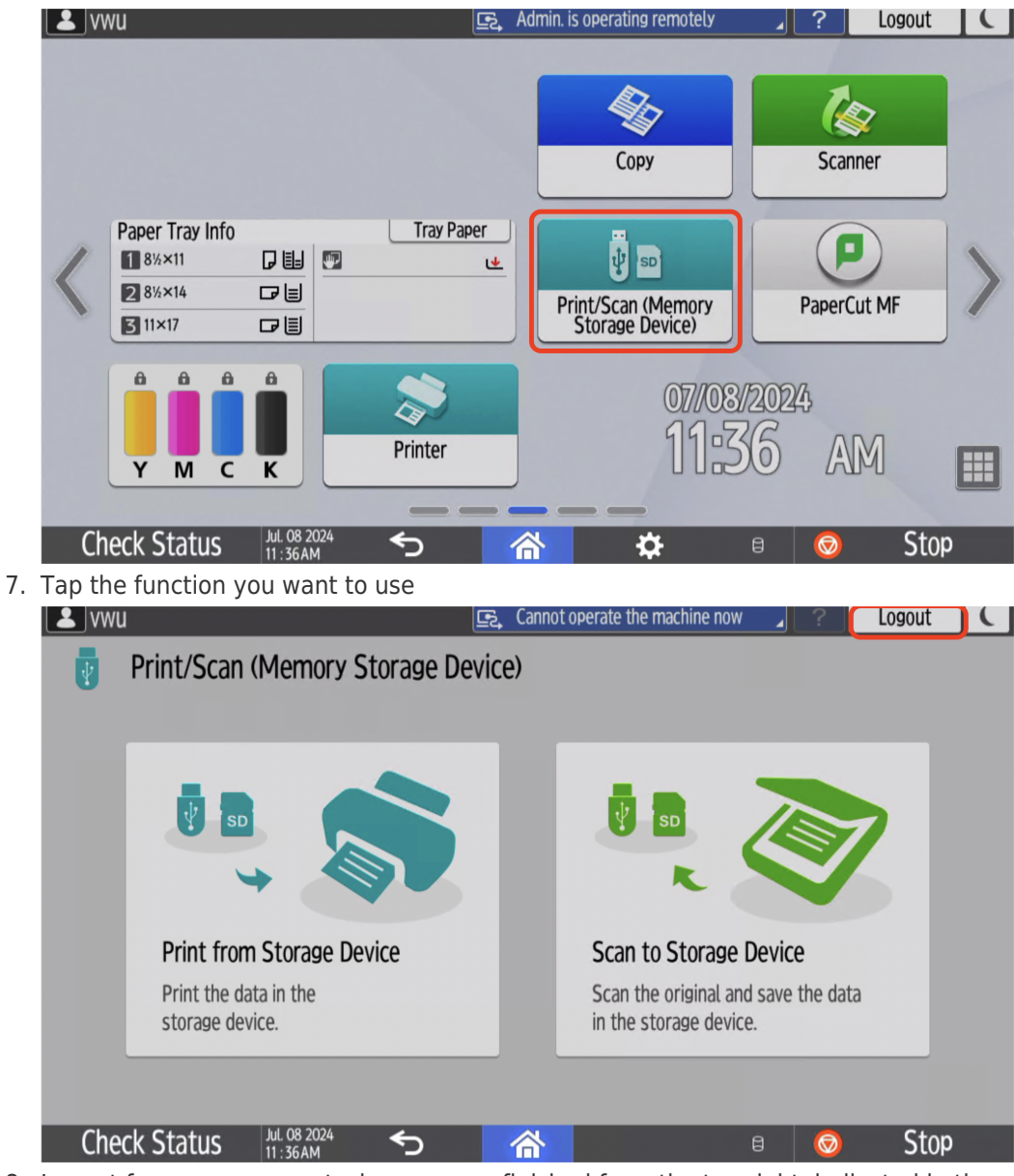

8. Logout from your account when you are finished from the top right, indicated in the red rectangle.